### ГОСУДАРСТВЕННЫЙ КОМИТЕТ РЕСПУБЛИКИ ТАТАРСТАН ПО ЗАКУПКАМ

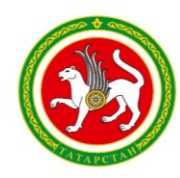

САТЫП АЛУЛАР БУЕНЧА ДӘҮЛӘТ КОМИТЕТЫ

ТАТАРСТАН

РЕСПУБЛИКАСЫНЫН

улица Петербургская, дом 86, город Казань, 420107

Петербург урамы, 86 нчы йорт, Казан шәһәре, 420107

<u>телефон: (843) 212-28-12, факс (843) 212-28-73, e-mail: goskomitet.zakupki@tatar.ru, http://goszakupki.tatarstan.ru</u> 08.09.2023 <u>№ 03-17/791</u>

На №\_\_\_\_\_ от \_\_\_\_\_

Государственным заказчикам Республики Татарстан (по списку)

О закупках горюче-смазочных материалов на 2024 год

Информируем Вас, что Государственный комитет Республики Татарстан по закупкам (далее – Государственный комитет) осуществляет прием заявок для размещения закупок <u>на 2024 год</u> на поставку горюче-смазочных материалов (далее – ГСМ) <u>СТРОГО до 24 октября 2023 года включительно,</u> месяц размещения извещения: ноябрь.

Обращаем Ваше внимание, что алгоритм формирования заявок и лотов по централизованным закупкам скорректирован, рекомендуем ознакомиться с письмом полностью.

В целях своевременного размещения закупок на поставку ГСМ на 2024 год через Государственный комитет сообщаем Вам, что при формировании планаграфика закупок в Единой информационной системе в сфере закупок в информационно-телекоммуникационной сети Интернет (далее - ЕИС) необходимо внести следующую корректную информацию:

1. В разделе «Сведения о закупке»

- отметить закупку как централизованную и выбрать в качестве уполномоченного органа Государственный комитет;

- в поле Планируемый год размещения извещения (извещений) об осуществлении закупки или приглашения (приглашений) принять участие в определении поставщика (подрядчика, исполнителя) либо заключения контракта

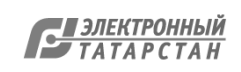

(контрактов) с единственным поставщиком (подрядчиком, исполнителем) указать 2023 год.

## 2. В разделе «Информация об объекте закупки»

- в таблице Наименование товара, работы, услуги установить код ОКПД2 состоящий из первых 4-х знаков (должны соответствовать товарной позиции и КТРУ) (см. инструкцию в письме Государственного комитета № 03-17/563 от 09.06.2020);

Таким образом, **в Плане-графике по всем позициям указывается один код** ОКПД, совпадающий с кодами КТРУ: <u>19.20.</u>

- В разделе «Объем финансового обеспечения закупки» в поле Планируемые платежи в столбце <u>«На 2024 год»</u> должна быть указана сумма полностью соответствующая направляемой заявке;
- 4. В плане-графике должна быть создана отдельная позиция с идентификационным кодом закупки (ИКЗ) по направляемой заявке.

По требованию интеграционного контроля ЕИС в лот может быть включена только <u>ОДНА</u> заявка от каждого заказчика на одну и ту же потребность (см. сообщение в Электронном магазине от 13.04.2017).

## При формировании заявок необходимо учесть следующее:

1.Необходимо создать <u>**НОВЫЕ**</u> заявки (заявки с прошлого года (периода) необходимо удалить);

2. При необходимости указания в заявке нескольких, различных Кодов бюджетной классификации (далее - КБК), необходимо использовать функцию «Разбивка по КБК»;

3. В заявке указывается следующее:

- период осуществления закупок: **<u>2024 год.</u>**
- срок размещения извещения: <u>11/2023.</u>

- преимущество для субъектов малого предпринимательства не устанавливать;

4. Во вкладке «Дополнительно» необходимо заполнить поля «Требуется обеспечение заявки» (устанавливается по умолчанию при централизованном размещении в размере 1%), «Требуется обеспечение исполнения контракта» (устанавливается по умолчанию при централизованном размещении в размере 10%)

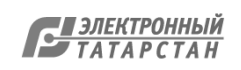

с указанием актуальных реквизитов. Гарантийные обязательства не устанавливаются на основании письма Государственного комитета № 03-17/1315 от 28.12.2020;

5. Во вкладке «Сроки исполнения контракта» установить <u>«Неотносительные</u> <u>сроки».</u> При этом в поле «Дата начала исполнения контракта с даты заключения контракта» необходимо проставить галочку, сама дата не является обязательной для заполнения, в поле «Дата окончания исполнения контракта» установить 31.12.2024.

6. Во вкладке «За счет внебюджетных средств» заполнить соответствующие сведения согласно инструкции в Региональной информационной системе «Электронный магазин» (Пуск → Справка → Инструкции → Инструкция по работе с графиком финансирования в заявках и извещениях → Раздел 1.2.2, 1.2.3).

Сумму по КБК указать в столбце «Сумма на первый плановый год, руб.»

7. Во вкладке «Подтверждающие документы» необходимо прикладывать сканированную копию утвержденного технического задания, содержащие информацию об их утверждении заказчиком (**пример** см. Приложения № 1 к письму).

8. Во вкладку «Документы для публикации» не прикреплять файлы.

9. Количество литров в заявке должно быть целым.

10.Заявку необходимо подписать электронной подписью, либо направить подтверждающее письмо с указанием наименований и номеров заявок через Электронный документооборот («Электронное правительство», <u>https://doc.tatar.ru</u>).

Дополнительно сообщаем, что также необходимо <u>внести информацию о</u> <u>действующем расчетном счете</u> в личный кабинет заказчика ЕИС тем заказчикам, кто еще не внес данные (*без наличия реквизитов в ЕИС размещение извещения для таких заказчиков будет невозможно*).

Для указания реквизитов заказчикам следует руководствоваться следующим:

1. Зайти в личный кабинет ЕИС под пользователем с правами «Администратор» (в 1-ую очередь таким пользователем является руководитель организации);

2. Открыть вкладку «Администрирование»;

3. Открыть вкладку «Реквизиты счетов организации»;

4. Нажать «сформировать заявку»;

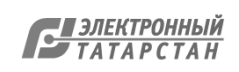

5. Заполнить все обязательные поля;

6. Отправить на регистрацию в ДК МФ РТ.

7. Проконтролировать публикацию реквизитов счета в ЕИС.

На основании вышеизложенного, просим Вас внести изменения в план-график, добавить реквизиты актуального счета (при необходимости), создать новые заявки и направить их в адрес Государственного комитета посредством Электронного магазина, не позднее сроков, указанных в данном письме.

<u>Важно</u>: только при соблюдении указанных условий и при наличии связи заявки с позицией плана-графика закупки будет возможность своевременно осуществить размещение закупок на основании потребностей заказчиков Республики Татарстан.

В случае неисполнения вышеуказанных требований в обозначенные сроки у Государственного комитета будет отсутствовать техническая возможность размещения закупок и заявки будут возвращены заказчикам.

Представленную информацию просим довести до подведомственных учреждений.

Приложение 1: пример утверждаемого технического задания на 1 л. в 1 экз.

Заместитель председателя

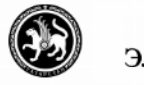

#### ДОКУМЕНТ ПОДПИСАН ЭЛЕКТРОННОЙ ПОДПИСЬЮ

НИЯ О СЕРТИФИКАТЕ ЭП

Сертификат: 00CB31CE1353A8593667254DD80759D45C Владелец: Багаутдинов Искандер Гимадиевич Действителен с 19.10.2022 до 12.01.2024 И.Г. Багаутдинов

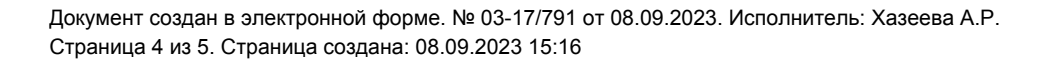

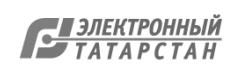

# Приложение №1

ФИО руководителя

#### Утверждаю \_\_\_\_\_ (подпись) М.П.

| №<br>п/п | Наименование<br>организации | Наименование<br>государственного<br>заказчика/получателя | Идентификационный<br>код закупки | Марка<br>бензина<br>(дизельного<br>топлива) | Характеристики | Наименование показателя,<br>единица измерения |               |                    | Общее<br>количество,<br>литр | Начальная цена<br>закупки, руб. | Информация о<br>контрактной<br>службе<br>(контрактном<br>управляющем), |
|----------|-----------------------------|----------------------------------------------------------|----------------------------------|---------------------------------------------|----------------|-----------------------------------------------|---------------|--------------------|------------------------------|---------------------------------|------------------------------------------------------------------------|
|          |                             |                                                          |                                  |                                             |                | Количество,<br>литр                           | Цена,<br>руб. | Стоимость,<br>руб. |                              |                                 | заказчике                                                              |
| 1        |                             |                                                          |                                  |                                             |                |                                               |               |                    |                              |                                 |                                                                        |

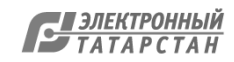